# CyberSecurity

# CONFIGURAR ATUALIZAÇÕES AUTOMÁTICAS

Garantir que os seus dispositivos, apps e softwares estão atualizados significa que as últimas atualizações de Segurança instaladas e prontas para combater qualquer vulnerabilidade e atuar na correção de erros e falhas, melhorando a usabilidade.

As vezes, as atualizações automáticas não estão disponíveis. Nesses casos, use um lembrete para recordar de fazer a atualização manualmente.

#### Windows

- 1. Clique no botão do Windows
- 2. Abra as Configurações.
- Clique em "Atualização e Segurança"
- Clique em "Verificar se há atualizações" - as atualizações não devem estar em pausa

O Windows 10 faz atualizações automáticas por padrão, mas você pode definir a melhor hora para a atualização acontecer (ex: fora do horário de trabalho)

#### Mac

- 1. Abra o menu Apple
- 2. Selecione Preferências de Sistema
- 3. Clique em Atualização de Software
- Escolha "Manter o meu Mac atualizado automaticamente"

### Android

- 1. A maioria das atualizações são feitas automaticamente, mas certifique-se que também é feito para os apps
- 2. Abra a Google Play Store
- Clique na foto de perfil > Configurações > Preferências de rede
- 4. Selecione "Atualizar apps automaticamente".

## iOS

- 1. Abra os Ajustes
- 2. Deslize até Geral
- 3. Selecione "Atualização de Software"
- Selecione "Atualizações Automáticas", e certifique-se que ambas as opções estão em verde